# **BASE DE DATOS: ALMACÉN**

La empresa SUMINISTROS HOSTELEROS lleva su gestión de almacén en un archivo de bases de datos de Access llamado almacén. En él se han creado las siguientes tablas mediante asistente:

#### DISEÑO DE LA BASE DE DATOS

| PRODUCTOS            |                                                                                       |  |  |  |  |  |
|----------------------|---------------------------------------------------------------------------------------|--|--|--|--|--|
| CAMPOS UTILIZADOS    | OBSERVACIONES                                                                         |  |  |  |  |  |
| IdProducto           |                                                                                       |  |  |  |  |  |
| NombreProducto       |                                                                                       |  |  |  |  |  |
| Descripción producto |                                                                                       |  |  |  |  |  |
| IdProveedor          |                                                                                       |  |  |  |  |  |
| UnidadesEnExistencia |                                                                                       |  |  |  |  |  |
| PrecioCoste          |                                                                                       |  |  |  |  |  |
| PrecioVenta          | Numérico. Propiedad 2 decimales. Puede<br>ponerse también moneda si está instalado el |  |  |  |  |  |
| Tinolyo              | E.                                                                                    |  |  |  |  |  |
|                      | Numerico.                                                                             |  |  |  |  |  |
| Autorización         | Sí/No                                                                                 |  |  |  |  |  |

| CLIENTES             |                      |  |  |  |  |  |
|----------------------|----------------------|--|--|--|--|--|
| CAMPOS UTILIZADOS    | OBSERVACIONES        |  |  |  |  |  |
| IdCliente            |                      |  |  |  |  |  |
| NombreCliente        |                      |  |  |  |  |  |
| DireccionFacturación |                      |  |  |  |  |  |
| Ciudad               |                      |  |  |  |  |  |
| Provincia            |                      |  |  |  |  |  |
| CódPostal            | Tamaño 5             |  |  |  |  |  |
| NumTeléfono          |                      |  |  |  |  |  |
| NúmFax               |                      |  |  |  |  |  |
| DirCorreoElectrónico |                      |  |  |  |  |  |
| Notas                |                      |  |  |  |  |  |
| DNI/CIF              | Tipo texto Tamaño 10 |  |  |  |  |  |

| PROVEEDORES                     |            |  |  |  |  |  |
|---------------------------------|------------|--|--|--|--|--|
| CAMPOS UTILIZADOS OBSERVACIONES |            |  |  |  |  |  |
| IdProveedor                     |            |  |  |  |  |  |
| NombreProveedor                 |            |  |  |  |  |  |
| Dirección                       |            |  |  |  |  |  |
| Ciudad                          |            |  |  |  |  |  |
| CódPostal                       | Tamaño a 5 |  |  |  |  |  |
| Provincia                       |            |  |  |  |  |  |

| NúmTeléfono          |                      |
|----------------------|----------------------|
| NúmFax               |                      |
| DirCorreoElectrónico |                      |
| Notas                |                      |
| DNI/CIF              | Tipo texto Tamaño 10 |

| COMPRAS                         |          |  |  |  |  |  |
|---------------------------------|----------|--|--|--|--|--|
| CAMPOS UTILIZADOS OBSERVACIONES |          |  |  |  |  |  |
| IdPedido                        |          |  |  |  |  |  |
| IdProveedor                     |          |  |  |  |  |  |
| FechaPedido                     |          |  |  |  |  |  |
| Cantidad                        | Numérico |  |  |  |  |  |
| IdProducto                      | Numérico |  |  |  |  |  |

| VENTAS            |               |  |  |  |  |  |
|-------------------|---------------|--|--|--|--|--|
| CAMPOS UTILIZADOS | OBSERVACIONES |  |  |  |  |  |
| IdDetalleFactura  |               |  |  |  |  |  |
| IdProducto        |               |  |  |  |  |  |
| Cantidad          |               |  |  |  |  |  |
| Descuento         |               |  |  |  |  |  |
| IdCliente         |               |  |  |  |  |  |
| FechaFactura      |               |  |  |  |  |  |

#### DATOS DEL EJERCICIO

### PRODUCTOS

| IdProducto | Producto            | Descripción | IdProve | Existencia | PrecioCoste | PrecioVenta | Autorizad | T.IVA |
|------------|---------------------|-------------|---------|------------|-------------|-------------|-----------|-------|
| 1          | Plato llano         | Caja de 10  | 1       | 800        | 8€          | 18€         | No        |       |
| 2          | Plato hondo grande  | caja de 10  | 1       | 600        | 9€          | 19€         | No        | 21    |
| 3          | Plato llano pequeño | caja de 10  | 1       | 600        | 4€          | 9€          | No        | 21    |
| 4          | Copas de agua       | Cajas de 10 | 2       | 200        | 7€          | 10€         | No        | 21    |
| 5          | Copas de vino       | Cajas de 10 | 2       | 200        | 6€          | 10€         | No        | 21    |
| 6          | Mantel algodón      | Blanco      | 3       | 190        | 6€          | 12€         | Sí        | 21    |
| 7          | Mantel algodón      | Verde       | 3       | 150        | 6€          | 15€         | Sí        | 21    |

# CLIENTES

| ld | Cliente                 | NIF/DNI    | Dirección fact.        | Ciudad  | Estado/Pr | Código | Nº de teléfono | N° de fax   | Dirección correo         | Nota |
|----|-------------------------|------------|------------------------|---------|-----------|--------|----------------|-------------|--------------------------|------|
| 1  | Hotel Astoria, S.A.     | A-28031650 | Plza. Rodrigo Botet, 5 | Cáceres | Cáceres   | 10005  | 927/3326588    | 927/3213141 | Astoria@teleline.com     |      |
| 2  | Hotel Ciudad de Cáceres | A-10302524 | Av. del Puerto, 214    | Cáceres | Cáceres   | 10003  | 927/3674521    | 927/3453421 | ciudad_Cáceres@ctv.es    |      |
| 3  | Francisco López Serrano | 24354274-K | C/Cuenca, 68           | Cáceres | Cáceres   | 10017  | 927/3234217    | 927/3767835 | paco_serrano@hotmail.com |      |

# PROVEEDORES

| lc | Proveedor                | DNI/CIF    | Dirección             | Ciudad    | C. postal | Provincia | Nº de tfno. | N° de fax   | Dirección correo   | Notas |
|----|--------------------------|------------|-----------------------|-----------|-----------|-----------|-------------|-------------|--------------------|-------|
|    | Loza Cáceresna, S.A.     | A102233123 | Av. Blasco Ibáñez, 13 | Trujillo  | 10850     | Cáceres   | 927/3766898 | 927/1234567 | Loza@teleline.com  |       |
| 2  | 2 Cristalería Adam, S.L. | B100887766 | C/San Joan, 56        | Cáceres   | 10021     | Cáceres   | 927/6561032 | 927/9897927 | Adam@latinmail.com |       |
| 3  | B Mantelerías La Bruja   | 008795841X | C/Mayor, 115          | Guadalupe | 10230     | Cáceres   | 927/7584932 | 927/6758490 | bruja@eresmas.com  |       |

### COMPRAS

| ld de pedido | Id Proveedor | Fecha de   | IdProducto | Cantidad |
|--------------|--------------|------------|------------|----------|
| 1            | 3            | 15/08/2018 | 6          | 700      |
| 2            | 3            | 15/08/2018 | 7          | 600      |
| 3            | 2            | 20/08/2018 | 4          | 40       |
| 4            | 2            | 28/08/2018 | 5          | 50       |
| 5            | 1            | 20/08/2018 | 1          | 30       |
| 6            | 1            | 20/08/2018 | 3          | 30       |
| 7            | 1            | 20/08/2018 | 2          | 30       |

| VENTAS |
|--------|
|--------|

| Id de detalle | Id de producto | Cantidad | Descuento | IdCliente | FechaFactura |
|---------------|----------------|----------|-----------|-----------|--------------|
| 1             | 6              | 60       | 0,00%     | 1         | 25/08/2018   |
| 2             | 7              | 50       | 0,00%     | 1         | 25/08/2018   |
| 3             | 4              | 2        | 0,00%     | 1         | 25/08/2018   |
| 4             | 6              | 100      | 0,00%     | 2         | 25/08/2018   |
| 5             | 7              | 50       | 0,00%     | 2         | 25/08/2018   |
| 6             | 6              | 40       | 0,00%     | 3         | 01/09/2018   |
| 7             | 7              | 40       | 0,00%     | 3         | 01/09/2018   |
| 8             | 4              | 4        | 0,00%     | 3         | 01/09/2018   |
| 9             | 5              | 4        | 0,00%     | 3         | 01/09/2018   |
| 10            | 1              | 5        | 0,00%     | 3         | 01/09/2018   |

#### **ACTIVIDADES A REALIZAR**

1.- Realiza el diseño de la base de datos mediante el asistente y después realiza las modificaciones oportunas según se indica en el propio ejercicio.

2.- Establece las relaciones pertinentes entre las distintas tablas.

**3.-** Introduce los datos en las tablas. Si se desea pueden crearse autoformularios o crea los formularios mediante asistente.

4.- Crea una consulta que te muestre los productos que son de color verde. Incluye los campos que creas oportunos.

5.- Crea una consulta que te muestre los productos que precisan autorización. Denomínala PRODUCTOS CON AUTORIZACIÓN. No muestres todos los campos, sólo los que creas precisos.

**6.-** Crea una consulta que te muestre el nombre del cliente, la fecha en la que ha realizado un pedido, el producto y la cantidad que ha solicitado. Llámala VENTAS CON CLIENTES.

7.- Crea una consulta similar que te muestre el nombre del proveedor, la fecha en la que le has solicitado mercancías, el producto y la cantidad solicitada. Denomínala COMPRAS CON PROVEEDORES.

**8.-** Introduce en la consulta VENTAS CON CLIENTES un campo calculado que te muestre lo que tiene que pagarte el cliente por cada pedido. Guarda el cambio en la misma consulta.

9.- Introduce en la consulta COMPRAS CON PROVEEDORES un campo que te muestre lo que tienes que pagar a cada proveedor por cada pedido.

10.- Averigua, mediante una consulta, lo que tiene que pagarte cada cliente por la totalidad de pedidos que te haya hecho. Llama a esta consulta TOTAL A COBRAR.

11.- Averigua, mediante una consulta, lo que tienes que pagar a cada proveedor por la totalidad de pedidos que le has hecho. Llama a esta consulta TOTAL A PAGAR.

12.- Filtra la consulta TOTAL A COBRAR para aquellas facturas que tengan un importe de 1.500 € en adelante.

13.- Agrupa los datos de tus ventas por clientes y por productos y haz un recuento. Llama a la consulta VENTAS POR CLIENTE Y PRODUCTO.

14.- ¿De qué importe ha sido el pedido máximo que nos han hecho? Contéstalo con una consulta llamada PEDIDO MÁXIMO,

¿De qué importe ha sido la compra mínima que hemos realizado? Contéstalo con una consulta llamada COMPRA MÍNIMA.

15.- Crea una consulta para copiar en una tabla que se llame CÁCERES los pedidos de aquellos clientes que vivan en Cáceres, compruébala y ejecútala. Guarda la consulta como CLIENTES DE CÁCERES.

Ahora vamos a dar de alta a dos nuevos clientes cuyos datos son:

| ld | Cliente                | NIF/DNI   | Dirección fact.    | Ciudad    | Estado/P  | Códig | Nº de teléfono | N° fax | Dirección correo    | Notas |
|----|------------------------|-----------|--------------------|-----------|-----------|-------|----------------|--------|---------------------|-------|
| 4  | Antonio García Fuentes | 8235678X  | Av. América, 9     | Barcelona | Barcelona | 02345 | 56789009       |        | Agarcia@hotmail.com |       |
| 5  | Arturo Peña Muñoz      | 7654378-D | Tvsía Los caños, 9 | Trujillo  | Cáceres   | 10850 | 12345670       |        | peña@latinmail.com  |       |

**16.-** Ejecutamos la consulta guardada como CLIENTES DE CÁCERES y nos indica que borrará la tabla anterior para crear otra nueva; le decimos que sí y nos la sustituye por otra que ahora tiene cuatro registros en lugar de tres.

17.- El IPC de este año ha subido en un 2.3 %. Actualiza mediante una consulta los precios de venta de todos los artículos atendiendo a este índice. Guárdala como SUBIDA EN 2,3 POR CIENTO DEL PVP. Ejecútala y comprueba los cambios en las tablas.

**18.-** Ejecuta una consulta de actualización de los precios de coste de los manteles de algodón que pasan a costar un 12 % más. Llámala SUBIDA COSTE DE LOS MANTELES EN 12 POR CIENTO.

**19.-** Diseña una consulta para que cuando se ejecute pregunte por el CIF o DNI del cliente. Tienes que mostrar todos los campos de la tabla clientes. Llámala DATOS CLIENTES SEGÚN CIF.

**20.-** Importa la tabla de CLIENTES de la base de datos Gestión Comercial.